# O MX ANYWHERE 2

Logitech MX Anywhere 2 — это легкая беспроводная мобильная мышь, устанавливающая новые стандарты производительности и точности. Ее можно брать с собой всегда и везде.

Мышь можно подключить сразу к трем устройствам — компьютеру Mac, ПК и планшету Microsoft Surface — и затем с легкостью переключаться между ними путем нажатия кнопки. Для этого используйте миниатюрный пикоприемник Logitech Unifying<sup>™</sup> или технологию беспроводного подключения Bluetooth<sup>®</sup> Smart.

Колесико прокрутки поддерживает режимы пошаговой и сверхбыстрой прокрутки. Последний позволяет быстро просматривать объемные документы и веб-страницы. Удобно расположенные кнопки «Назад» и «Вперед» обеспечивают высокую управляемость мыши.

Компактная мышь MX Anywhere 2 представляет собой идеальное сочетание портативности и удобства пользования — дома, на работе, в пути. Технология лазерного отслеживания Darkfield<sup>тм</sup> обеспечивает точность управления практически на любой поверхности, включая покрытия из стекла (толщиной не менее 4 мм) или другого глянцевого материала.

Чтобы в полной мере воспользоваться преимуществами MX Anywhere 2, установите ПО Logitech Options<sup>™</sup>. Это программное обеспечение дает возможность оптимизировать мышь для установленной у вас операционной системы, а также настроить ее функции и кнопки в соответствии с вашими предпочтениями.

#### **Logitech Options**

Примечание. Функции, описание которых отмечено синим значком, требуют установки ПО Logitech Options.

# Краткий обзор мыши MX Anywhere 2

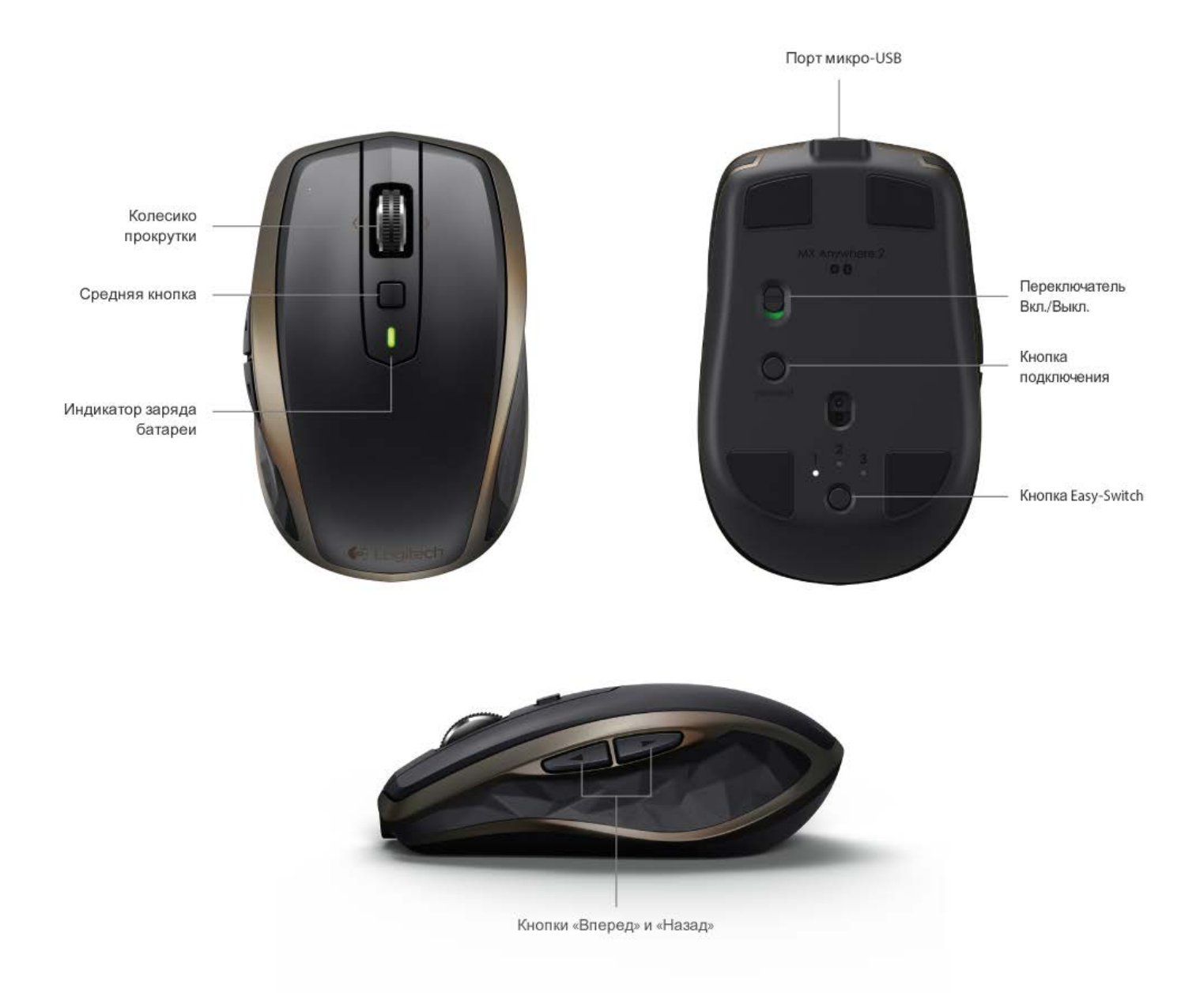

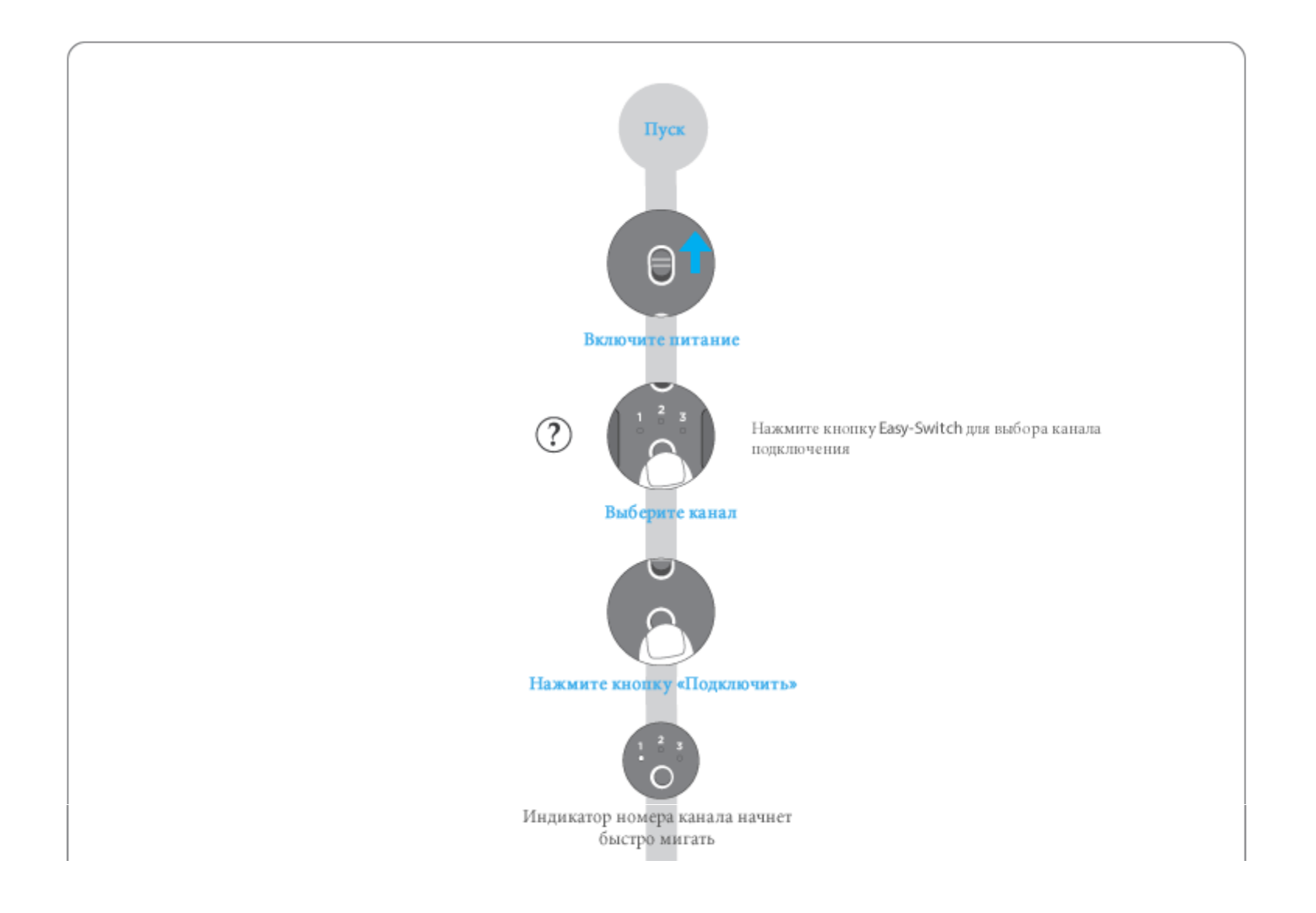

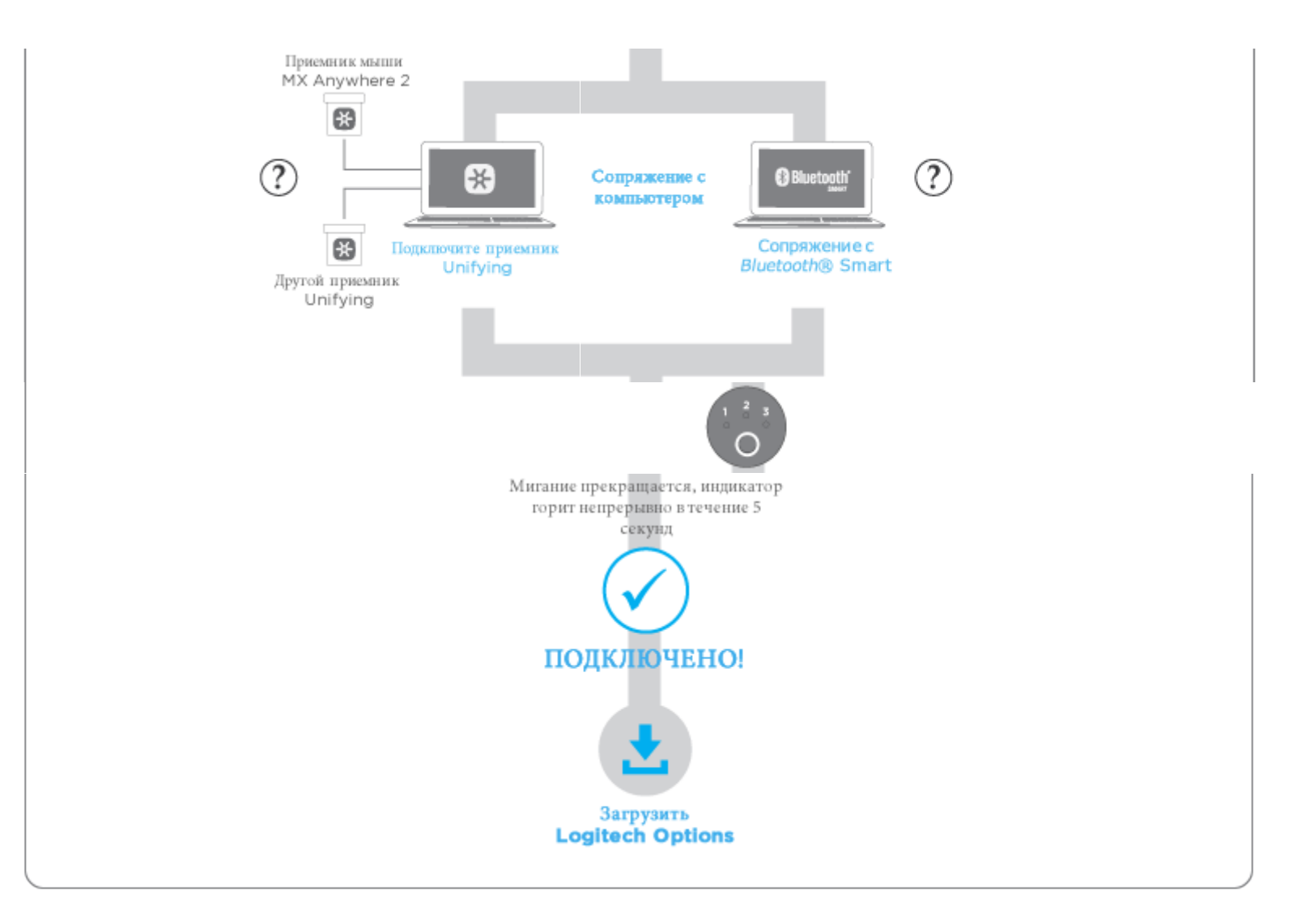

# УСТАНОВКА ПОДКЛЮЧЕНИЙ

Мышь MX Anywhere 2 поддерживает две технологии беспроводного подключения: Logitech Unifying (с использованием специального приемника, входящего в комплект поставки) и Bluetooth Smart.

#### Подключение с помощью приемника Unifying

#### Сопряжение с помощью приемника Unifying (входит в комплект)

- 1. Нажмите кнопку Easy-Switch, чтобы выбрать канал.
- 2. Нажмите кнопку «Подключить».
  - Индикатор номера канала начнет быстро мигать, что указывает на готовность мыши к сопряжению.
- 3. Подключите приемник Unifying к USB-порту компьютера.

После установки сопряжения индикатор выбранного канала на мыши перестанет мигать и будет светиться на протяжении 5 секунд. (Если индикатор продолжает медленно мигать, это означает, что подключить мышь не удалось.)

Мышь будет подключена к компьютеру по этому каналу до тех пор, пока вы не смените канал подключения или не используете его для подключения другого устройства.

#### Сопряжение с помощью другого приемника Unifying

- 1. Загрузите и установите ПО Logitech Unifying.
- 2. Нажмите кнопку Easy-Switch, чтобы выбрать канал.
- 3. Нажмите кнопку «Подключить».

Индикатор номера канала начнет быстро мигать, что указывает на готовность мыши к сопряжению

 Подключите приемник Unifying к USB-порту компьютера. Установите сопряжение, следуя инструкциям на экране. После установки сопряжения индикатор выбранного канала на мыши перестанет мигать и будет светиться на протяжении 5 секунд. (Если индикатор продолжает медленно мигать, это означает, что подключить мышь не удалось.)

Мышь будет подключена к компьютеру по этому каналу до тех пор, пока вы не смените канал подключения или не используете его для подключения другого устройства.

#### Беспроводное подключение по технологии Bluetooth Smart

# Mac OS X

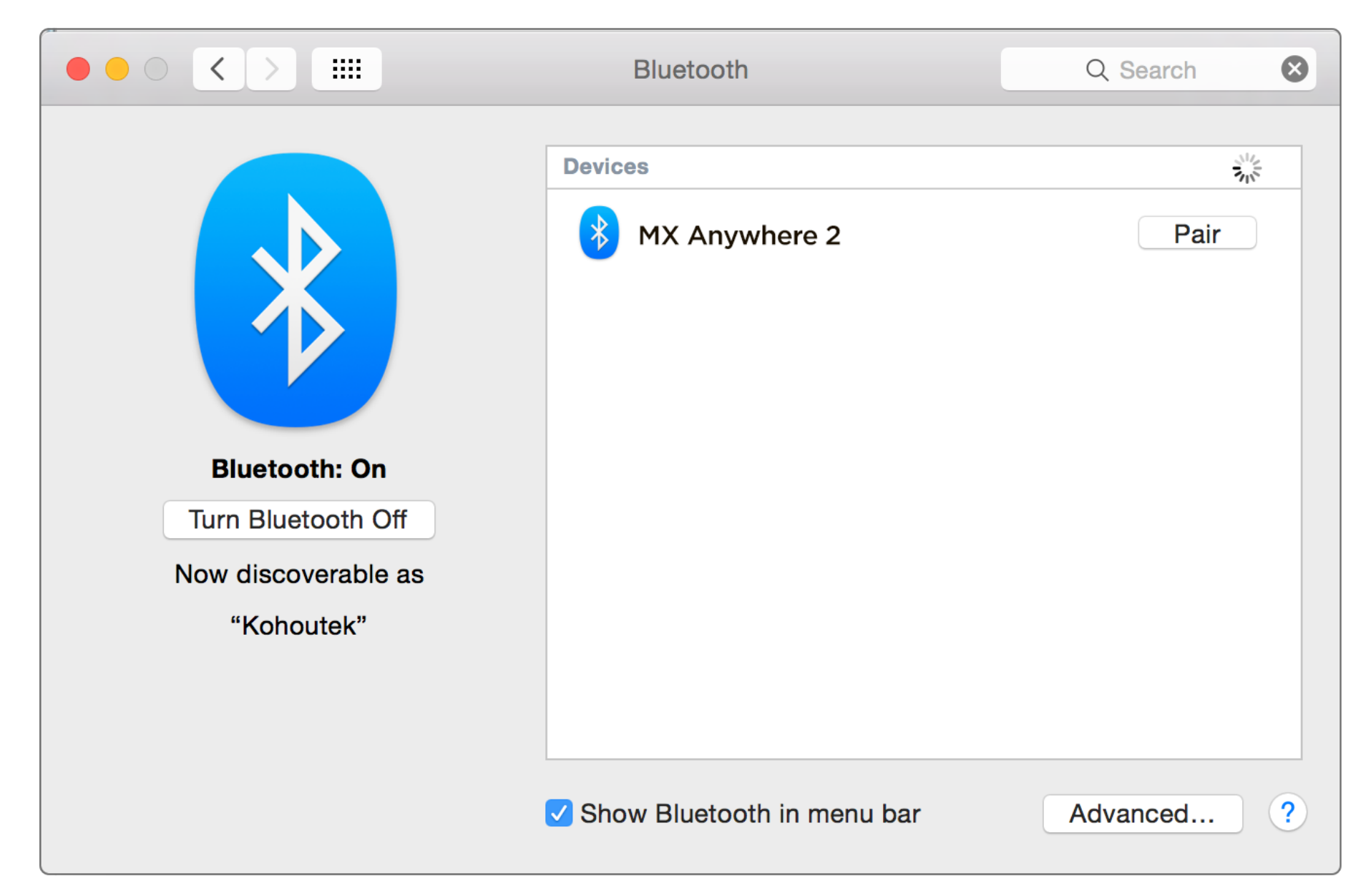

#### На мыши

- 1. Нажмите кнопку Easy-Switch, чтобы выбрать канал.
- 2. Нажмите кнопку «Подключить». Индикатор номера канала начнет быстро мигать, что указывает на готовность мыши к сопряжению.

### На устройстве

- 1. Откройте меню Системные настройки и выберите пункт Bluetooth.
- 2. В списке Устройства выберите мышь МХ Anywhere 2 и нажмите Сопряжение.
- 3. Установите сопряжение, следуя инструкциям на экране. После установки сопряжения индикатор выбранного канала на мыши перестанет мигать и будет светиться на протяжении 5 секунд.

![](_page_7_Picture_1.jpeg)

#### На мыши

- 1. Нажмите кнопку Easy-Switch, чтобы выбрать канал.
- 2. Нажмите кнопку «Подключить». Индикатор номера канала начнет быстро мигать, что указывает на готовность мыши к сопряжению.

#### На устройстве

- 1. Откройте вкладку Настройки и выберите Компьютер и устройства.
- 2. Выберите пункт **Bluetooth**.
- 3. В списке устройств с поддержкой Bluetooth выберите мышь MX Anywhere 2 и нажмите Сопряжение.
- 4. Установите сопряжение, следуя инструкциям на экране. После установки сопряжения индикатор выбранного канала на мыши перестанет мигать и будет светиться на протяжении 5 секунд.

### Добавление устройств

После установки первого подключения мышь можно дополнительно подключить к другим компьютерам через свободные каналы. Используйте для этого приемник Unifying или технологию Bluetooth Smart. MX Anywhere 2 поддерживает подключение к трем устройствам.

Нажмите кнопку Easy-Switch, чтобы выбрать свободный канал для подключения. После установки первого подключения мышь можно дополнительно подключить к другим компьютерам по свободным каналам. Используйте для этого приемник Unifying или технологию Bluetooth Smart (см. приведенную выше инструкцию УСТАНОВКА ПОДКЛЮЧЕНИЙ). МХ Anywhere 2 поддерживает подключение к трем устройствам.

![](_page_9_Figure_0.jpeg)

![](_page_9_Picture_1.jpeg)

### Для последовательного переключения между тремя доступными каналами нажимайте кнопку Easy-Switch.

Подключив мышь к трем компьютерам, выберите тот, на котором будете работать, активировав соответствующий канал.

• Нажмите на мыши кнопку Easy-Switch. После активации подключения индикатор номера канала на мыши будет светиться на протяжении 5 секунд.

Индикатор номера канала уведомляет о состоянии подключения.

| Если индикатор  | то мышь MX<br>Anywhere 2 |
|-----------------|--------------------------|
| светится ровно  | подключена               |
| быстро мигает   | готова к сопряжению      |
| медленно мигает | подключить не удалось    |

Устранение проблем подключения

# ОСНОВНЫЕ ХАРАКТЕРИСТИКИ

Новая модель мыши оснащена широким спектром функций.

## **Logitech Options**

Расширение функционала мыши с помощью ПО Logitech Options

Испытайте все возможности мыши: для этого установите ПО Logitech Options.

Программное обеспечение Logitech Options дает возможность оптимизировать мышь для установленной у вас операционной системы, а также назначать кнопкам новые функции, управлять мышью с помощью жестов, регулировать скорость отслеживания и выполнять множество других полезных действий. ПО Logitech Options совместимо с системой Windows (7, 8 или более поздней версии), а также Mac OS X (10.8 или более поздней версии).

Установка ПО Logitech Options: для ОС Mac или Windows

#### Сверхбыстрая прокрутка

С помощью нажатия колесика прокрутки можно переключаться между двумя режимами прокрутки: сверхбыстрой и пошаговой.

За один оборот колесика в режиме сверхбыстрой прокрутки можно пролистывать целые документы и вебстраницы. Режим пошаговой прокрутки обеспечивает необходимую точность при навигации по спискам, слайдам и изображениям.

#### Logitech Options

Для оптимального использования режима прокрутки требуется установить ПО Logitech Options.

- Включение плавной прокрутки
- Смена направления прокрутки
- Регулировка скорости прокрутки (только для ОС Мас)

![](_page_12_Picture_8.jpeg)

Режим сверхбыстрой прокрутки Режим пошаговой прокрутки

#### Горизонтальная прокрутка

Прокрутка широких документов и веб-страниц путем наклона колесика вправо или влево.

# Logitech Options

С ПО Logitech Options вы сможете следующее:

- Настроить скорости прокрутки
  Установить обратное направление горизонтальной прокрутки
  Назначить наклону колесика другую функцию

![](_page_13_Picture_7.jpeg)

Назад и вперед

0

Удобно расположенные кнопки «Назад» и «Вперед» расширяют возможности навигации и существенно упрощают работу.

# Logitech Options

Установите ПО Logitech Options, чтобы активировать кнопки «Назад» и «Вперед» (для компьютера Mac) и назначить им другие действия.

**Примечание.** Для компьютера под управлением OC Windows данная функция является предустановленной.

Кнопки «Вперед» и «Назад»

![](_page_14_Picture_6.jpeg)

#### Жесты

#### **Logitech Options**

После установки ПО Logitech Options средней кнопке мыши будут назначены функции управления с помощью жестов. Это упростит управление рабочим столом, приложениями и медиафайлами, сделает более удобным просмотр документов и выполнение типичных задач.

#### Выполнение жестов

Переместите мышь влево, вправо, вверх или вниз, удерживая среднюю кнопку.

Ниже на рисунке показано, как посредством комбинаций жестов можно управлять окнами в системах Windows (7, 8 или более поздней версии) и Mac OS X (10.8 или более поздней версии).

**Совет.** С помощью ПО Logitech Options можно просматривать доступные комбинации жестов и назначать функцию управления жестами средней кнопке и другим элементам управления мыши.

![](_page_16_Figure_0.jpeg)

#### Управление питанием

#### Проверка уровня заряда батареи

Если светодиодный индикатор в верхней части мыши начинает светиться красным цветом, это свидетельствует о низком уровне заряда батареи или необходимости ее зарядить.

Помигав зеленым светом в течение 5 секунд при включении мыши или выхода ее из спящего режима, светодиодный индикатор начнет показывать состояние заряда батареи.

| Цвет светодиодного | Значение                |
|--------------------|-------------------------|
| индикатора         |                         |
| Зеленый            | Батарея заряжена на 20- |
|                    | 100 %                   |
| Красный            | Уровень заряда батареи  |
|                    | менее 20 %.             |
|                    | Ее пора перезарядить!   |
|                    |                         |

**Совет.** Установка ПО Logitech Options дает возможность получать предварительно настроенные уведомления о состоянии заряда батареи.

![](_page_18_Picture_0.jpeg)

# Зарядка MX Anywhere 2

Подключите один конец поставляемого в комплекте кабеля для зарядки к порту микро-USB мыши, а другой —

к USB-порту источника питания.

Во время зарядки светодиодный индикатор будет медленно мигать. Когда зарядка завершится, он начнет светится ровным светом. При отключении кабеля светодиодный индикатор также отключается.

Одна минута зарядки обеспечивает 2 часа работы. После полной подзарядки мышь будет функционировать до 40 дней в зависимости от режима использования.\*

\* При использовании по 6 часов в день. Время работы от батареи зависит от режима эксплуатации и аппаратной конфигурации.

![](_page_19_Figure_4.jpeg)

#### Отслеживание практически на любой поверхности

Лазерный датчик Darkfield<sup>тм</sup> безупречно работает практически на любой поверхности, включая покрытия из стекла\* или другого глянцевого материала.

\* Минимальная толщина — 4 мм

Дополнительные сведения о технологии Darkfield

# СОВМЕСТИМОСТЬ

0

Компьютеры с поддержкой технологии Bluetooth Smart Ready

#### Apple

Mac OS X (10.8 или более поздней версии):

- MacBook Air (выпускается с середины 2011 г.)
- Мас тіпі (выпускается с конца 2011 г.)
- MacBook Pro (выпускается с середины 2012 г.)
- іМас (выпускается с начала 2013 г.)

### Windows

Компьютер под управлением OC Microsoft Windows (7, 8 или более поздней версии), а также любой компьютер с поддержкой Bluetooth 4.0 или более поздней версии.

Если вы не уверены, поддерживает ли ваше устройство технологию Bluetooth Smart Ready, зайдите на <u>страницу поддержки мыши Logitech</u> <u>MX Anywhere 2</u>. Там приведены дополнительные сведения о проверке совместимости.